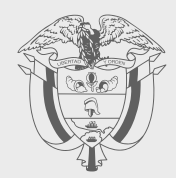

# PASO A PASO

# SOLUCIÓN GRATUITA

Subdirección de Factura Electrónica y Soluciones Operativas

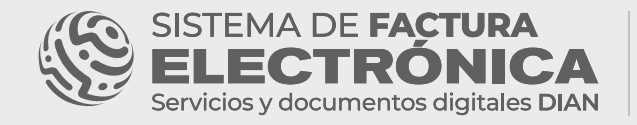

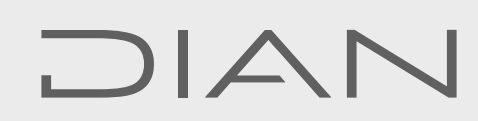

Creamos este Paso a Paso para ayudarle en el proceso de **solicitud del certificado digital** para firmar sus documentos electrónicos en la **Solución Gratuita DIAN**.

Iniciemos con el resumen de los pasos a seguir:

#### <u>Sistema F.E – DIAN</u>

- >> Ingreso a la Solución Gratuita
- >> Solicitud del Certificado

#### Entidad certificadora:

- ≫Ingreso a la plataforma
- >> Carga de información y documentación
- >> Notificación del proceso

#### **TENGA EN CUENTA**

Este proceso es el mismo para usuarios OFE y NO OFE.

El Sistema de Factura Electrónica está compuesto por dos grandes herramientas: **El Catálogo y la Solución Gratuita.** 

#### **RECUERDE QUE:**

Para iniciar el proceso de solicitud del certificado debe estar registrado en el Sistema F.E como usuario **OFE o NO OFE** y haber asociado la Solución Gratuita como su modo de operación.

#### Proceso en el Sistema F.E - DIAN

#### 1. Ingreso a la Solución Gratuita

En primer lugar, ingrese a la página oficial de la DIAN:

https://www.dian.gov.co/

Diríjase hacia la parte inferior de la pantalla hasta la sección Factura Electrónica y haga clic sobre la opción "**Habilitación**".

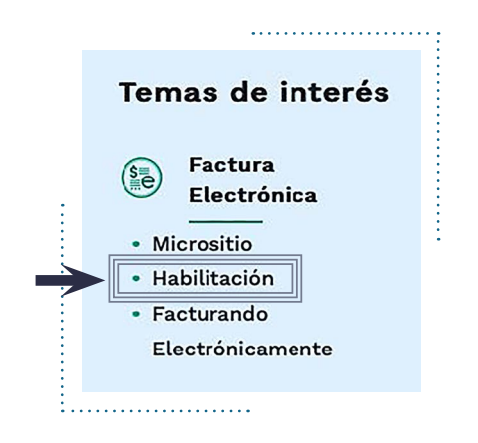

#### **TENGA EN CUENTA:**

No olvide que existen dos ambientes del Sistema de Facturación electrónica:

Ambiente Habilitación: Es el ambiente en el cual puede realizar una serie de pruebas para convertirse en emisor de documentos electrónicos, en este ambiente solicite el certificado digital que sirve para firmar todos sus documentos electrónicos en el ambiente de producción.

\*\*Siempre realice primero las pruebas en este ambiente antes de pasar al ambiente de Producción.

**Ambiente Producción**: Es el ambiente en el que se transmiten documentos con valor fiscal.

Allí puede realizar el ingreso dependiendo el tipo de usuario que sea: OFE (empresa o persona) o NO OFE si aplica en su caso.

|                                                                                                    |                                                                                                    | Generational and the second second se |
|----------------------------------------------------------------------------------------------------|----------------------------------------------------------------------------------------------------|----------------------------------------------------------------------------------------------------|
| <ul><li></li><li></li></ul> | Australia value         Engenia         Engenia         Parana         Parana         Na Facuration         Centralian         Centralian         Express         Centralian         Express         Express         Express         Express         Express         Express         Express         Express         Express         Express         Express |                                                                                                    |
| ®'sov.co                                                                                                    | Direction de Impuesta y Adamas Nacionalas<br>Granden de projekt (Bapis, Mai Carea, carea & M.C 30 Officio de Agunto<br>Celogo Pesa Imm<br>Henris Carea Carea (Carea Carea à Vena a 200 pr. y Mainte de 8.00 pr. y                                                                                                    | C. Constants a solved nucleonal.<br>PRIC 0770-0019-000<br>PRIC 0770-0218-4:00<br>PRIC 0770-0719-00.                                                                                                    |

Una vez ingrese al Catálogo del Sistema de Factura Electrónica, diríjase al menú principal y seleccione la opción **"Solución Gratuita"/ "Ingreso"** 

| ELECTRONIC              | CA | DIAN                                      | Sistema de facturación e                        | lectrónica – Ambiente de Habilitación |                             |
|-------------------------|----|-------------------------------------------|-------------------------------------------------|---------------------------------------|-----------------------------|
| 4enů                    | ×  | _                                         |                                                 |                                       | Persona Natural             |
| Inicio                  |    |                                           |                                                 |                                       | USUS IN FORDESTRUCTION SPEC |
| Histórico               | •  | IENTOS ENVIADOS                           | DOCUMENTOS RECIBIDOS                            |                                       |                             |
| Registro y habilitación | ^  | 0                                         | 0                                               |                                       |                             |
| Configuración           | ^  | cumentos enviados<br>los últimos 30 días. | Documentos recibidos<br>en los últimos 30 días, |                                       |                             |
|                         |    |                                           |                                                 |                                       |                             |
| igreso                  |    |                                           |                                                 |                                       |                             |

#### 2. Solicitud del Certificado

Tan pronto ingrese a la Solución Gratuita, encontrará los botones con las opciones de los documentos a los cuales asoció este modo de operación.

| ELECTRONICA | DIAN |    |                            |
|-------------|------|----|----------------------------|
| Inicio      |      |    | Solución Gratuita          |
| Ingo /      |      |    | PRUEBAS FACTURA ELECTRONIC |
|             |      | 47 |                            |

Para solicitar su certificado debe dirigirse al menú superior a la opción **"Solución Gratuita"** y seleccionar **"Certificado digital"**.

#### TENGA EN CUENTA:

Antes de continuar el proceso, valide que el correo registrado en la solicitud este activo para las respectivas notificaciones, en caso contrario deberá editarlo.

Además, es necesario validar que la dirección suministrada en el formulario coincida con la registrada en el RUT; de no ser así, diríjase a la solución gratuita y en el menú superior derecho, ingrese a la opción "datos de usuario" para corregirla.

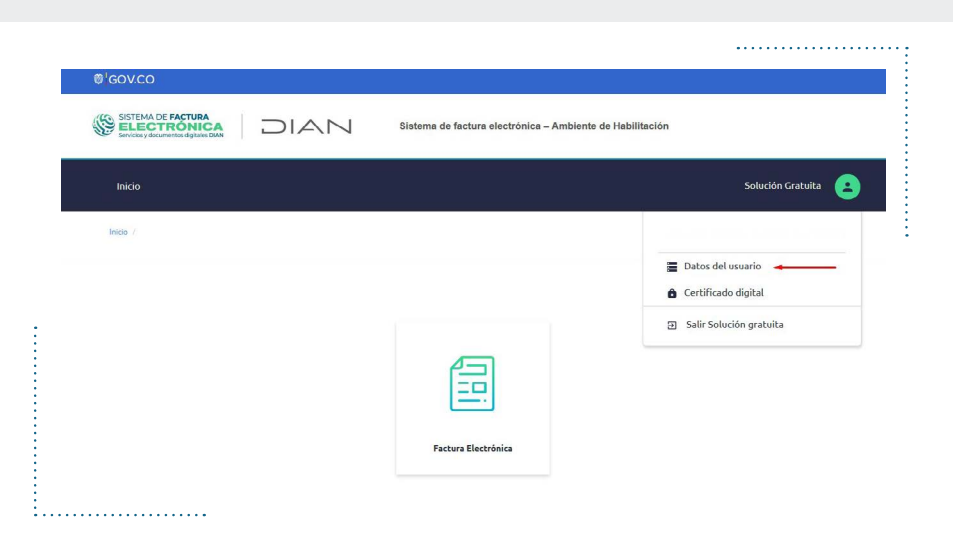

| NII                            | Nombre                  |  |
|--------------------------------|-------------------------|--|
|                                |                         |  |
| Razón social                   | Tipo de responsabilidad |  |
|                                | •                       |  |
| Responsabilidad Tributaria     | Tipo Contribuyente      |  |
| *                              | •                       |  |
| Actividad económica            |                         |  |
| -                              |                         |  |
| COLOMBIA                       | UNKNOW                  |  |
| País                           | Municipio               |  |
| COLOMBIA                       | UNKNOW                  |  |
| Departamento                   | Domicilio Fiscal        |  |
| UNKNOW                         | UNKNOWN                 |  |
| Contacto<br>Correo de contacto | Teléfono de contacto    |  |
|                                |                         |  |
|                                |                         |  |
| Logo de la empresa             |                         |  |
| rogo uo ta omprosa             |                         |  |
|                                |                         |  |
|                                |                         |  |

En la siguiente ventana deberá hacer clic en "Editar información"

En esta nueva ventana podrá modificar la información correspondiente, para este caso debe digitar la dirección como aparece en el RUT

......

| ~ |
|---|
|   |
|   |
| ~ |
|   |
|   |
|   |
|   |
| ~ |
|   |

Al guardar la información modificada en la ventana anterior, ingresar nuevamente al menú superior derecho e ingresar a la opción "certificado digital" e iniciar el proceso

| ®¹GOV.CO                                                                   |                                                     |                         |
|----------------------------------------------------------------------------|-----------------------------------------------------|-------------------------|
| SISTEMA DE FACTURA<br>ELECTRÓNICA<br>Servicios y documentos dígitales DIAN | Sistema de factura electrónica – Ambiente de Habili | tación                  |
| Inicio                                                                     |                                                     | Solución Gratuita       |
| Inicio /                                                                   |                                                     |                         |
|                                                                            |                                                     | Datos del usuario       |
|                                                                            |                                                     | Certificado digital     |
|                                                                            |                                                     | Salir Solución gratuita |
|                                                                            |                                                     |                         |
|                                                                            | Factura Electrónica                                 |                         |
|                                                                            |                                                     |                         |
|                                                                            |                                                     |                         |

Una vez allí debe hacer clic en el botón "Solicitar certificado gratuito"

|                                   | . (                    |                                       |                             |                      |                   |
|-----------------------------------|------------------------|---------------------------------------|-----------------------------|----------------------|-------------------|
|                                   |                        |                                       |                             |                      |                   |
| Inicio                            |                        |                                       |                             |                      | Solución Gratuita |
| ← Certificados                    | digital                | es                                    |                             |                      |                   |
| Adicionar certificado             | Solici                 | tar certificado gratuito  A           | •                           |                      |                   |
| (i) Infot Los certificados digita | les permiten que los o | locumentos sean firmados digitalmente | según la normativa vigente. |                      |                   |
| Mostrar 10 registros              | ; ~                    |                                       |                             | Bus                  |                   |
| NIT del pro                       | pietario               | * Descripción                         | Fecha de subida             | Fecha de vencimiento |                   |

.....

Diligencie el formulario de la solicitud.

| Marcula Jacobie and Anna (MA                                                                                                    |                                                                                                    |                   |
|----------------------------------------------------------------------------------------------------|----------------------------------------------------------------------------------------------------|-------------------|
| Inicio                                                                                                    |                                                                                                    | Solución Gratuita |
|                                                                                                    |                                                                                                    |                   |
| nicio /                                                                                                    |                                                                                                    |                   |
| 🗧 Solicitar certificado                                                                                                    |                                                                                                    |                   |
|                                                                                                    |                                                                                                    |                   |
| Barón Sorial                                                                                                    | MD                                                                                                    |                   |
| Raboli pociali                                                                                                    | 1915                                                                                                    |                   |
| PRUEBAS FACTURA ELECTRONICA                                                                                                    | 20227832                                                                                                    |                   |
| PRUEBAS FACTURA ELECTRONICA Tipo de persona                                                                                                    | 20227832<br>Departamento sucursal principal:                                                                                                    |                   |
| PRUEBAS FACTURA ELECTRONICA Tipo de persona Tipo Persona                                                                                                    | Z0227832  Departamento sucursal principul:     Seleccione:                                                                                                    | ~                 |
| PRUEBAS FACTURA ELECTRONICA                                                                                                    |                                                                                                    | v                 |
| Tipo de parsona<br>Tipo de parsona<br>Tipo Perona<br>Ciudad sucursal principal:<br>Seleccione                                                                                   | CO227832      Departamento sucursal principal:     Seleccione      Email responsable del certificado:     lus.castiblanco5@softwareestrategico.com                                                                                                    | v                 |
| PRUEBAS FACTURA ELECTRONICA  Tipo de parsona Tipo Persona Cludad sucural principal: Seleccione Teléfono móvil responsable del certificado:                                      |                                                                                                    | •                 |
| Telefono móvil responsable del certificado:                                                                                                    | mm.     Gozz7832     Gozz7832     Gozz7832     Gozz7632     Gozz763     Gozz7632     Gozz7632     Gozz7632     Gozz7632     Gozz7632     Gozz7632     Gozz7632     Gozz7632     Gozz7632     Gozz7632     Gozz7632     Gozz7632     Gozz763     Gozz763     Gozz763     Gozz763     Gozz763     Gozz763     Gozz763     Gozz763     Gozz763     Gozz763     Gozz763     Gozz76     Gozz76     Gozz76     Gozz76     Gozz76     Gozz76     Gozz76     Gozz76     Gozz76     Gozz76     Gozz76     Gozz76     Gozz76     Gozz76     Gozz76     Gozz76     Gozz76     Gozz76     Gozz76     Gozz76     Gozz7 | ×                 |
| PRUEBAS ARTURA ELECTRONICA  Tipo de persona  Tipo Provona  Ciudad socursal principal:  Seleccione  Teléfono míviti responsable del certificado:  Apellidos representanze legal: |                                                                                                    | •                 |

#### **TENGA EN CUENTA:**

Complete todos los datos para evitar demoras en el proceso y revise cuidadosamente la información para no cometer errores.

Si ha diligenciado todo el formulario y no se presentó ningún problema, la solicitud será enviada a la entidad certificadora. Luego recibirá un correo electrónico con las credenciales de acceso a la plataforma.

| SISTEMA DE FACTURA<br>ELECTRÓNICA<br>Servicios y documentos dígas des DAN                          | DIAN           | Sistema de factura electrónica - Ambiente de Habilitación                                                                                                    |
|----------------------------------------------------------------------------------------------------|----------------|----------------------------------------------------------------------------------------------------|
| Inicio                                                                                             |                | Solución Gratulta                                                                                                    |
|                                                                                                    |                |                                                                                                    |
|                                                                                                    | laa dicitalaa  |                                                                                                    |
| ← Certificad                                                                                       | dos digitales  |                                                                                                    |
| indo /                                                                                             | dos digitales  | rtificadora ANDES SERVICIO DE CERTIFICACION DIGITAL S.A dei certificado digital gratulto con número a9cfbb3b-351a-4c6f-8169-6bec913d52cb ha<br>n la página de la entidad de certificadon con la información relacionada en un correo que la legará a continuecón.                                                                                                    |
| Inidio /<br>Certificat<br>① Estimado contr<br>quedado radica<br>Si este correo n<br>https://mfactu | clos digitales | rtificadora ANDES SERVICIO DE CERTIFICACION DIGITAL S.A dei certificado digital gratulto con número a9dfb5b-351a-4d6f41d9-6bec913d52db ha<br>na página de la entidad de cartificación con la información relacionada én un correo que la legará a continuación.<br>dad de certificación de acuerdo con el manual que aparece en el micrositio en el apartado FACTURAR SOLUCION GRATUTA en el siguiente vinculo:<br>r-13tml |

9

#### **TENGA EN CUENTA:**

Es importante que recuerde el número de la solicitud de certificado para el soporte que brinda la entidad certificadora.

#### Proceso entidad certificadora

Una vez finalizado el proceso anterior, será notificado vía correo electrónico para continuar con su solicitud. Recuerde que esta información llegará al correo que

| OLIMPIQ   Mi Certificado Digital                                                                                        |
|----------------------------------------------------------------------------------------------------|
| 6/03/2024 8:45 a.m.                                                                                                    |
| ¡Hola Juan!                                                                                                    |
| Te damos la bienvenida a Olimpia IT.                                                                                    |
| Contirua tu solicitud Nº 1234567 de Certificado digital de facturación electrónica haciendo clic en el siguiente botón. |
| Si necesitas ayuda, ingresa a la sección de <u>Certificado Digital DIAN</u>                                             |
|                                                                                                    |
| 0 (7)                                                                                                    |
| <br>                                                                                                    |

registró al inicio de su proceso.

Ingrese al botón del correo recibido, encontrará una pantalla de bienvenida, en la que podrá visualizar los documentos requeridos para avanzar con la solicitud y las recomendaciones para el cargue. Al seleccionar **"Continuar Solicitud"** estará

| ¡Hola Juan!                         |                                                              |                                                |   |
|-------------------------------------|--------------------------------------------------------------|------------------------------------------------|---|
| Recibe la bienvenida                | a Mi Certificado Digital                                     |                                                |   |
| Continua la s                       | alicitud da tu Cortificada Digital                           | Nº 1324567                                     |   |
| Para continuar co                   | in la solicitud necesitarás los siguientes di                | ocumentos:                                     |   |
|                                     |                                                              |                                                |   |
|                                     | =                                                            | B                                              |   |
|                                     |                                                              |                                                |   |
|                                     | Documento de identidad                                       | RUT                                            |   |
|                                     | Cegible                                                      | No mayor a 30 dias                             |   |
|                                     | Tamaño maximo 10 Mb                                          | C Tamaño maximo 10 Mb                          |   |
|                                     | PDF sin contraseña                                           | ⊘ PDF sin contraseña                           |   |
|                                     | Sin sombras ni brillos                                       |                                                |   |
| Nota:                               |                                                              |                                                |   |
| Asegúrate de qu<br>formulario del p | e los documentos que cargues estén rela<br>ortal de la DIAN. | cionados con la información proporcionada en e | I |
|                                     |                                                              |                                                |   |

aceptando la declaracion de prácticas de certificación, política de certificado y política de protección de datos personales que encontrará en la plataforma Kawak.

..... OLIMPIO Mi Certificado Digital Creación de la Solicitud Certificado Digital Nº 1234567 Carga los documentos solicitados Sube documentos en formato PDF con un límite de 10 Mb por arc Documento de identidad \* Documento registrado en la DIAN, legible, doc sombras ni brillos. Cedula-Juan.pdf X RUT \* RUT-Juan.pdf X eña, no mayor a 30 día Completa el formulario Diligencia y revisa la información antes de enviar el formulario Dirección\* Cr 15 # 64 -12 × Cancelar Solicitud .

sucursal principal de la persona jurídica para la cual requiere el certificado. Antes de cargar los documentos verifique que sean los mismos que se subieron a la plataforma de la DIAN, y posteriormente haga clic en **"Enviar Solicitud"**.

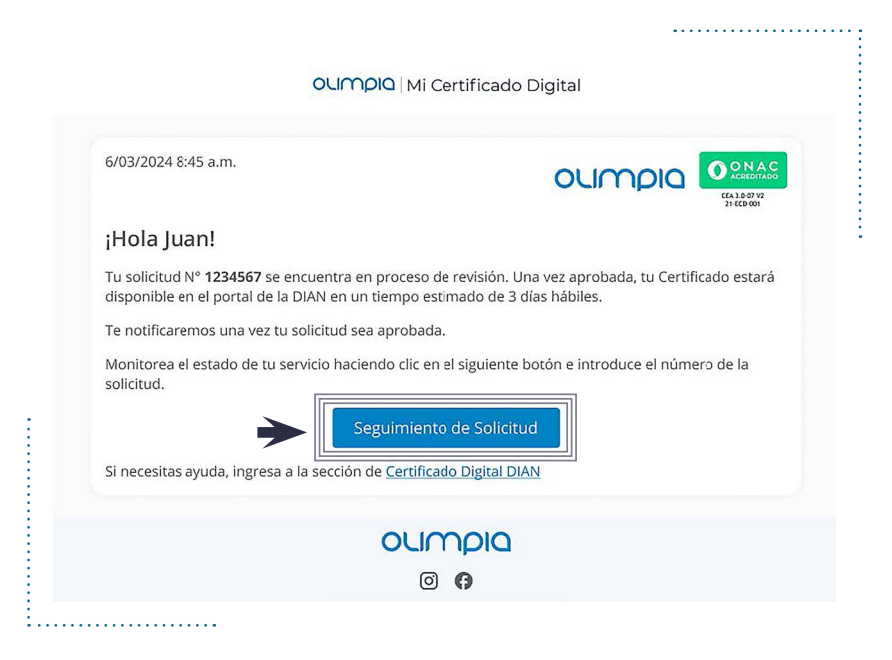

Luego podrá cargar los documentos solicitados e incluir la dirección de la

Una vez enviada la solicitud **recibirá una confirmación de envío**, tanto en la plataforma como a su correo electrónico; desde ambos lugares podrá consultar el progreso de la solicitud.

| Seguimiento | de solicitu | des                                                                |                  |          |
|-------------|-------------|--------------------------------------------------------------------|------------------|----------|
|             | Diligencia  | Número de solicitud<br>Número de solicitud<br>Número de documento* | ara realizar la  | búsqueda |
|             |             | I'm not a robot                                                    | RECAPTCHA        |          |
|             |             |                                                                    | Privacy Fielding |          |

Al hacer clic en **"Seguimiento de Solicitud"**, debe ingresar el número de solicitud, el número de documento y aprobar el captcha para realizar la trazabilidad de su proceso.

| esultados de                          | la consulta                                                              |
|---------------------------------------|--------------------------------------------------------------------------|
|                                       |                                                                          |
| Nº 1234567                            | En Estudio                                                               |
| Fecha de solicitud                    | Tiempo estimado de entrega                                               |
| 16/2/2024 8:49 a.r                    | ∧. → 3 días hábiles                                                      |
| Nombre del respo                      | vsable                                                                   |
| Juan Diego Camar                      | go Gamboa                                                                |
| Metodo de entrega<br>Entrega automáti | a DIAN                                                                   |
| Estado                                |                                                                          |
| cottado                               |                                                                          |
| 8:49 a.m.                             | Hemos recibido tu solicitud                                              |
|                                       |                                                                          |
| . 🤇                                   | Revisando solicitud                                                      |
|                                       | Aprobazión de la soficitud                                               |
|                                       |                                                                          |
|                                       | Entrega del Certificado - Tiempo estimado: 3 días hábiles                |
|                                       | El Certificado Digital estara listo para su uso en el portal de la DIAN. |

Esta solicitud será estudiada, revisada, aprobada y entregada en un plazo máximo de 3 días hábiles. Tenga en cuenta que el certificado quedará instalado automáticamente en la plataforma de la DIAN.

### A partir de este momento su certificado digital cuenta con una vigencia de 2 años.

En caso de que la solicitud no sea aprobada, recibirá una notificación con el rechazo de la solicitud. Para realizar una nueva solicitud deberá comenzar nuevamente desde el primer paso.

| οιιπρια                                                | I Mi Certificado Digital                                    |
|--------------------------------------------------------|-------------------------------------------------------------|
| 6/03/2024 8:45 a.m.                                    |                                                             |
| ¡Hola Juan!                                            |                                                             |
| Tu solicitud N° <b>1234567</b> ha sido <b>RECHAZAD</b> | А.                                                          |
| Motivo del rechazo                                     |                                                             |
| El Documento de identidad está incomp                  | leto o no se pudo visualizar.                               |
| Valida cuidadosamente la información prop<br>DIAN.     | oorcionada y realiza una nueva solicitud en el portal de la |
| Si necesitas ayuda, ingresa a la sección de 🤇          | Certificado Digital DIAN                                    |
| C                                                      |                                                             |
|                                                        |                                                             |

# Canales de atención al cliente entidad certificadora Olimpia IT S.A.S.

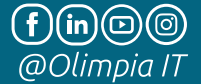

ChatBot: https://olimpiait.com/empresas/certificado-digital-dian/

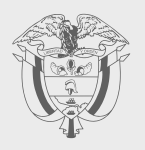

## PASO A PASO

# SOLICITUD DE CERTIFICADO DIGITAL SOLUCIÓN GRATUITA

Subdirección de Factura Electrónica y Soluciones Operativas

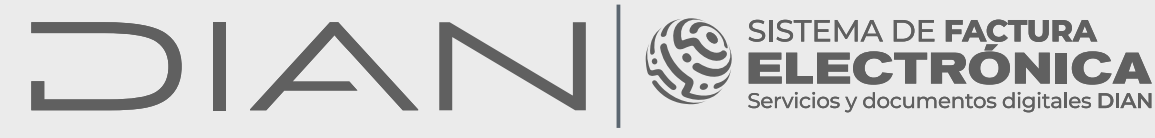

Consulte esta información en: **www.dian.gov.co** 

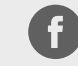

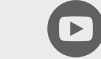

Dian

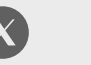

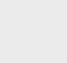

0

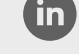

Facebook/diancol

@DianColombia @diancolombia

oia diancolombia